## **STEPS TO LOG INTO WORDPRESS**

To access the WordPress dashboard you simply need to add "/wp-admin" to the end of the URL of the site you need to access. For example:

http://www.taftcollege.edu/faculty-and-staff/wp-admin

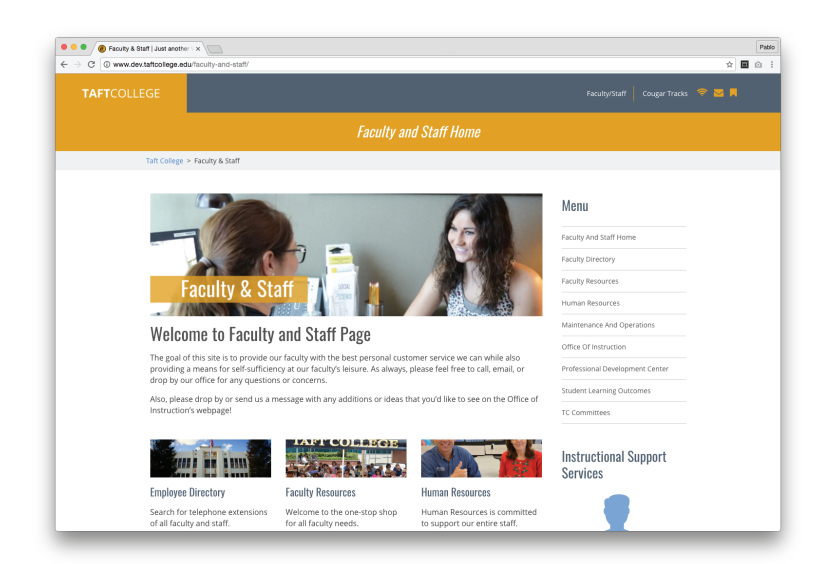

Type in your username and password then click login.

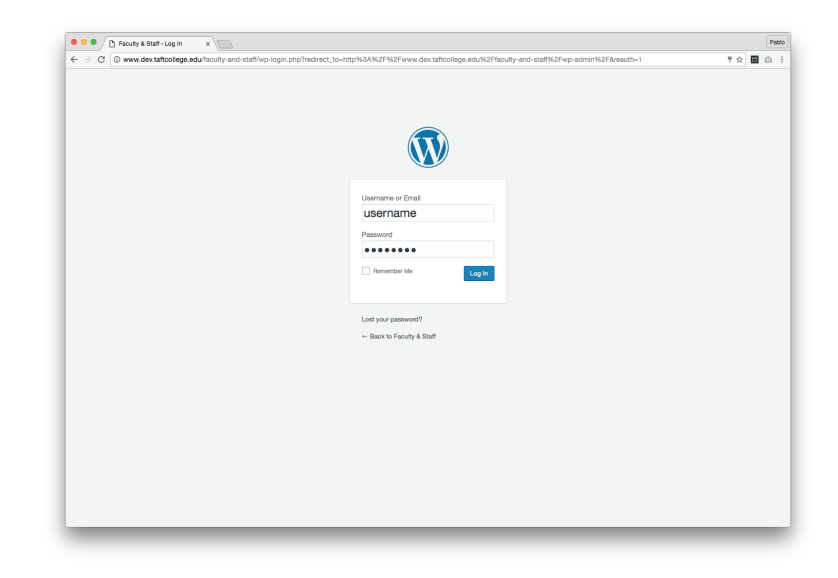

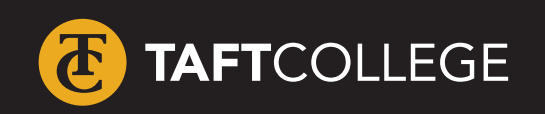

For more help with web related topics visit >> www.taftcollege.edu/website-help

2

1

## **STEPS TO LOG INTO WORDPRESS**

You are now logged into the backend of your website.

3

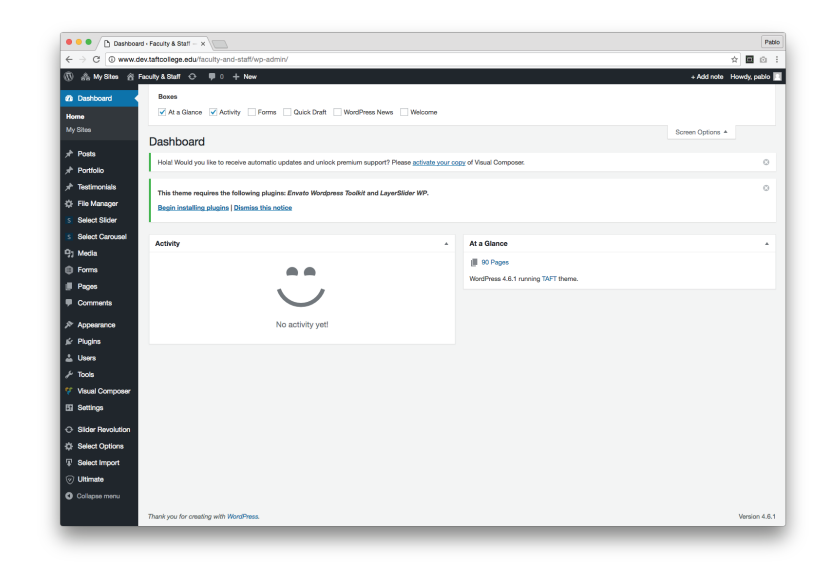

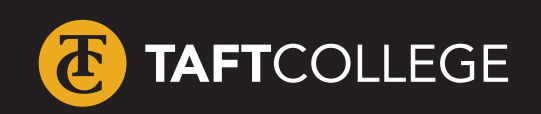

For more help with web related topics visit
>> www.taftcollege.edu/website-help